## MyClarion Student Center Quick Reference -- Change or Add my Address

- 1. Go to <u>www.clarion.edu/myclarion</u> and select "Login".
- 2. Next, click the **Student Center** link.
- 3. To access the Addresses page, scroll to the "Personal Information" section, choose "Addresses" from the "Other Personal..." drop-down menu, then click the **Go** icon (O).

|                                                                                                    | your account profile.                                                                        | details ⊳                                                                   |
|----------------------------------------------------------------------------------------------------|----------------------------------------------------------------------------------------------|-----------------------------------------------------------------------------|
|                                                                                                    |                                                                                              | News and Info                                                               |
| Personal Information                                                                                    |                                                                                              | CNN<br>BBC                                                                  |
| h n t                                                                                                   | Contact Information                                                                          | NBC                                                                         |
| remographic Data<br>mergency Contact<br>amés<br>Iser Preferences                                        | Permanent Address Local Address<br>123 Mountain Ave None<br>Clarion, PA 16214<br>016 Clarion | Search Engines Yahoo Google                                                 |
| other personal 💌 🛞                                                                                      | Home Phone Campus E-mail<br>None a.arthurs@eagle.clarion.edu                                 | Financial Aid Links                                                         |
| Addresses<br>mail Addresses<br>Extracurricular Activities<br>Jonors and Awards<br>Internet Addresses    |                                                                                              | FAFSA on the Web<br>Student Aid on the Web<br>Financial Aid Forms/Documents |
| Licenses and Certificate<br>Memberships<br>Personal Identification<br>Phone Numbers<br>Privacy Settings | (i) You do not have any pending applications at this time.                                   |                                                                             |
| Publications<br>Work Experience<br>other personal                                                       |                                                                                              |                                                                             |

- 4. Click the Add a New Address button to add a new address or the Edit button next to the address you wish to change.

| Personal Informat                   | on Secu              | rity            | Credentials        | Participation      |                           |          |
|-------------------------------------|----------------------|-----------------|--------------------|--------------------|---------------------------|----------|
| addresses   name:                   | phone numbers        | email addresses | internet addresses | emergency contacts | demographic information e | thnicity |
| /iew, add, change o                 | r delete an address. |                 |                    |                    |                           |          |
| View, add, change o<br>Address Type | delete an address.   | ŝ               |                    |                    |                           |          |

5. Enter or update the address information and click **OK**.

| Country:   | United States | Change Country                                                                                                    |         |
|------------|---------------|----------------------------------------------------------------------------------------------------|---------|
| Address 1: |               |                                                                                                    |         |
| Address 2: |               |                                                                                                    |         |
| Address 3: |               |                                                                                                    |         |
| City:      |               | State:                                                                                                    | Postal: |
| County     |               | and the second second s |         |

- 6. Select the address type or types for this address. If this is an address that will take effect in the future, enter that date. If the change is effective immediately, leave the default date of today.
- 7. Click Save.

| Addresses                                                                                                    |                                                                                  |                                   |
|----------------------------------------------------------------------------------------------------|----------------------------------------------------------------------------------|-----------------------------------|
| Add a new address                                                                                             |                                                                                  |                                   |
| /erify your address information below                                                                         | v and select the address type(s) associat                                        | ed with it on the right.          |
| An asterisk (*) to the right of a type i                                                                      | ndicates that another address is already                                         | associated with this type. If you |
| choose this type, you will automatical<br>display only or is otherwise unavailab                              | ly override the previous address. Any typ<br>le for association with an address. | be that is grayed out is for      |
|                                                                                                    |                                                                                  |                                   |
|                                                                                                    |                                                                                  |                                   |
| Add a new address                                                                                             |                                                                                  | Address Types                     |
| Add a new address<br>123 Lyndon Lane<br>Clarion PA 16214                                                      | Edit Address                                                                     | Address Types                     |
| Add a new address<br>123 Lyndon Lane<br>Clarion, PA 16214<br>016 Clarion                                      | Edit Address                                                                     | Address Types  Permanent *  Local |
| Add a new address<br>123 Lyndon Lane<br>Clarion, PA 16214<br>016 Clarion<br>Date new address will take effect | Edit Address<br>3/16/2011 🗐 (example: 12/31/2000)                                | Address Types                     |
| Add a new address<br>123 Lyndon Lane<br>Clarion, PA 16214<br>016 Clarion<br>Date new address will take effect | Edit Address<br>3/16/2011 (example: 12/31/2000)                                  | Address Types Permanent * Local   |

\*\* When you are finished in Student Center, always remember to select "Sign Out" from the top right corner of any page.